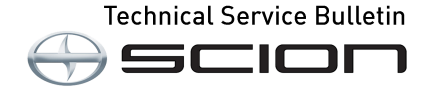

| Service<br>Category | Engine/Hybrid System |        |     | Scion Sunnorts    |
|---------------------|----------------------|--------|-----|-------------------|
| Section             | Engine Control       | Market | USA | ASE Certification |

# Applicability

| YEAR(S) | MODEL(S) | ADDITIONAL INFORMATION |
|---------|----------|------------------------|
| 2013    | FR-S     |                        |

# **REVISION NOTICE**

January 16, 2013 Rev1:

• A Service Bulletin link has been updated in the Repair Procedure.

Any previous printed versions of this bulletin should be discarded.

#### Introduction

Some 2013 model year FR-S vehicles may exhibit a MIL "ON" condition with one of the following Diagnostic Trouble Codes (DTCs): P0017 or P0019 ("Cam Sensor Correlation"). The Engine Control Module/ECM (SAE term: Powertrain Control Module/ PCM) logic has been revised to address this condition. Use the following repair procedure to determine if ECM (PCM) replacement or reprogramming is required.

#### **Production Change Information**

This bulletin applies to vehicles produced **BEFORE** the Production Change Effective VIN shown below.

| MODEL PLANT |       | PRODUCTION CHANGE EFFECTIVE VIN |  |  |
|-------------|-------|---------------------------------|--|--|
| FR-S        | GUNMA | JF1ZNAA1#D#710670               |  |  |

#### **Calibration Information**

| MODEL | TRANSMISSION | PREVIOUS CALIBRATION ID | NEW CALIBRATION ID |
|-------|--------------|-------------------------|--------------------|
| ED S  | AT           | ZA1J900D<br>ZA1J700D    | ZA1JA00D           |
| FR-S  | MT           | ZA1J900C<br>ZA1J700C    | ZA1JA00C           |

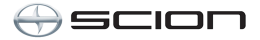

# Warranty Information

| OP CODE | DESCRIPTION                                      | TIME | OFP                                  | T1  | T2 |
|---------|--------------------------------------------------|------|--------------------------------------|-----|----|
| EG1218  | Replace the ECM (PCM)<br>Reprogram the ECM (PCM) |      | SU003-00433 (AT)<br>SU003-04521 (AT) | 0.0 | 00 |
| EG1219  |                                                  |      | SU003-00434 (MT)<br>SU003-04522 (MT) | οΑ  | 99 |

# **APPLICABLE WARRANTY**

• This repair is covered under the Toyota Federal Emission Warranty. This warranty is in effect for 96 months or 80,000 miles, whichever occurs first, from the vehicle's in-service date.

• Warranty application is limited to occurrence of the specified condition described in this bulletin.

# **Parts Information**

**BEFORE** ordering any of the parts listed below, refer to Repair Procedure to determine if replacement or reprogramming is needed.

| TRANS | PREVIOUS PART NUMBER                      | CURRENT PART NUMBER | PART NAME                      | QTY |
|-------|-------------------------------------------|---------------------|--------------------------------|-----|
| AT    | SU003-00433<br>SU003-04521                | SU003-04567         | Computer Engine Control        | 1*  |
| MT    | MT SU003-00434<br>SU003-04522 SU003-04568 |                     | Computer, Engine Control       | 1*  |
| _     | 00451-00001-LBL                           | Same                | Authorized Modification Labels | 1** |

\* Order ONLY for ECM replacement.

\*\* Order ONLY for ECM reprogramming.

#### NOTE

Authorized Modification Labels may be ordered in packages of 25 from the Materials Distribution Center (MDC) through Dealer Daily – Dealer Support Materials Orders.

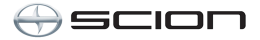

# **Required Tools & Equipment**

| REQUIRED EQUIPMENT                                                                                | SUPPLIER | PART NUMBER                 | QTY |
|---------------------------------------------------------------------------------------------------|----------|-----------------------------|-----|
| TIS Techstream*<br>or<br>Techstream Lite<br>NOTE: Software version 7.31.003 or later is required. | ADE      | TSPKG1<br>or<br>TSLITEDLR01 | 1   |

### NOTE

• Additional Techstream units may be ordered by calling Approved Dealer Equipment (ADE) at 1-800-368-6787.

Rev1

• The Diagnostic Tester is NOT recommended for flash reprogramming with this calibration file. Please use TIS Techstream or an approved J2534 interface to perform this update. Visit <u>techinfo.toyota.com</u> for more information regarding J2534 reprogramming.

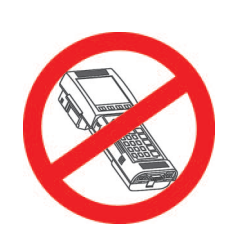

| SPECIAL SERVICE TOOLS (SST)     | PART NUMBER | QTY |
|---------------------------------|-------------|-----|
| GR8 Battery Diagnostic Station* | 00002-MCGR8 | 1   |

# NOTE

Additional SSTs may be ordered by calling 1-800-933-8335.

\* Essential SST.

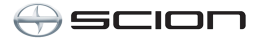

# **Repair Procedure**

- 1. Confirm DTC P0017 or P0019 is set.
- 2. Using the Techstream Utility "VVT Initial Position Learning Value Display", confirm the VVT Ex Initial Position Learning Value #1 and #2 are within the range.

# Figure 1

| •                                                                                          |             |           |
|--------------------------------------------------------------------------------------------|-------------|-----------|
| WT Initial Position Learning Value Display (EFI-31                                         | -003)       |           |
| Reading is complete.<br>Check each VVT Initial Position<br>instructed in Service Bulletin. | Learning Va | alues as  |
| VVT Initial Position<br>Learning Value #1                                                  | 59.88       | Deg<br>FR |
| VVT Initial Position<br>Learning Value #2                                                  | 56.77       | Deg<br>FR |
| VVT Ex Initial Position<br>Learning Value #1                                               | 88.88       | Deg<br>FR |
| VVT Ex Initial Position<br>Learning Value #2                                               | 89.15       | Deg<br>FR |
|                                                                                            | E           | Exit      |

3. Is the value within range?

|                                        | RANGE (IN DEGREES) |         |  |
|----------------------------------------|--------------------|---------|--|
|                                        | MINIMUM            | MAXIMUM |  |
| VVT Ex Initial Position Learning Value | 85.0               | 95.0    |  |

- **YES** Proceed to step 4 (Reprogram the ECM).
- **NO** Proceed to step 5 (Replace the ECM).

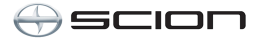

# **Repair Procedure (Continued)**

- 4. Reprogram the ECM.
  - A. Check for the Authorized Modifications Label affixed to the vehicle in the location shown in Figure 2. Confirm if the ECM (PCM) calibration has been updated. If the calibration ID listed is NOT the latest ECM (PCM) calibration — go to step 4.B.

Figure 2. Location of Authorized Modifications Label on 2013 FR-S

New Calibration ID(s) (i.e., ZA1JA00D)

2

**Dealer Code** 

Rev1

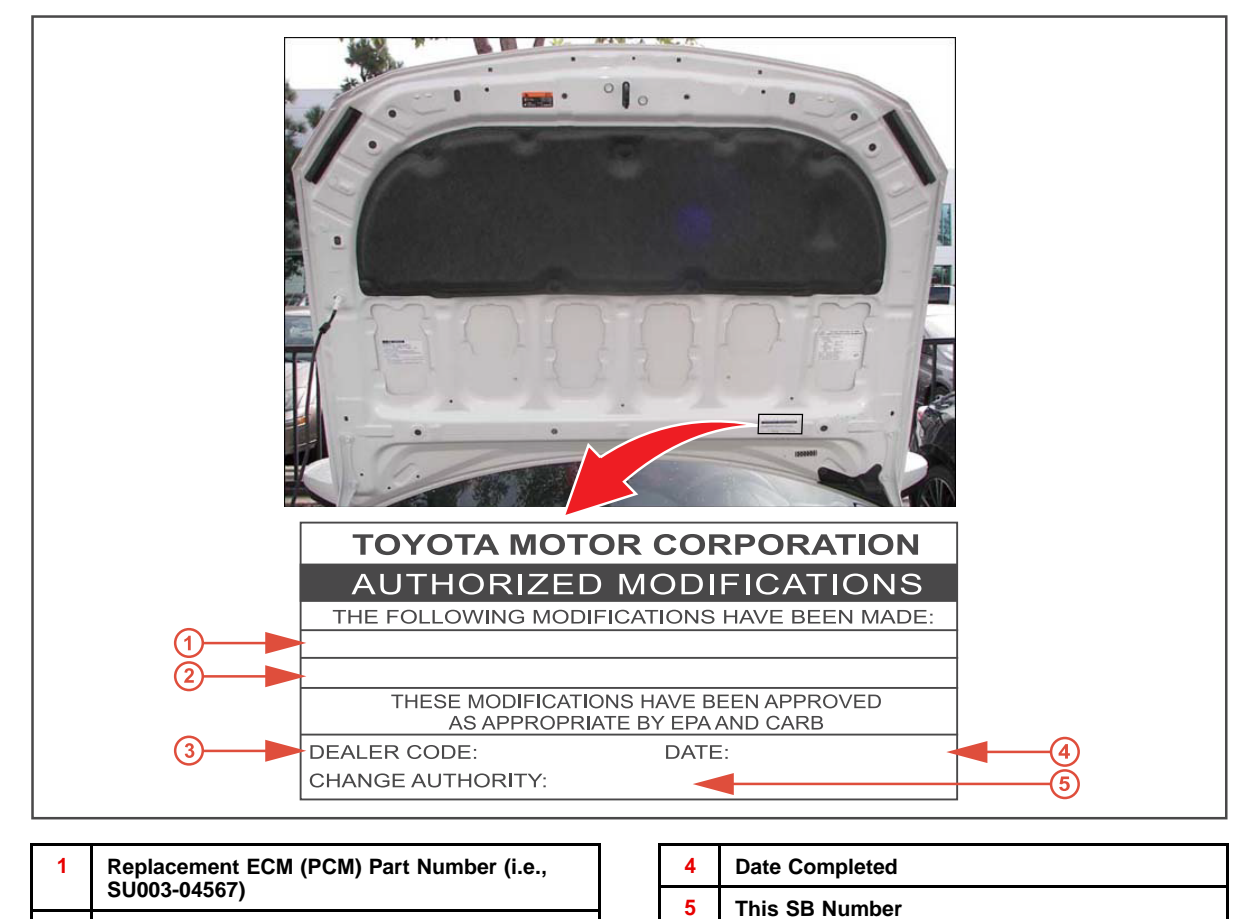

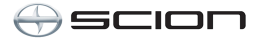

# **Repair Procedure (Continued)**

B. Flash reprogram the ECM (PCM).

# NOTE

- The GR8 Battery Diagnostic Station MUST be used in Power Supply Mode to maintain battery voltage at 13.5 volts while flash reprogramming the vehicle.
- For details on how to use the GR8 Battery Diagnostic Station, refer to the <u>GR8</u> <u>Instruction Manual</u> located on the Technical Information System (TIS), *Diagnostics – Tools & Equipment – Battery Diagnostics.*

Follow the procedures outlined in Service Bulletin No. <u>S-SB-0003-10</u>, *"Techstream ECU Flash Reprogramming Procedure",* and flash the ECM (PCM) with the NEW calibration file update.

- C. Install the Authorized Modifications Label.
  - (1) Using a permanent marker, enter the following information on the label:
    - ECM part number [Refer to the **Parts Information** section for the **CURRENT PART NUMBER**]
    - Calibration ID(s) [Refer to the Calibration Identification Chart for the NEW CALIBRATION ID]
    - Dealer Code
    - Repair Date
    - Change Authority [This bulletin number]
  - (2) Affix the Authorized Modifications Label to the vehicle at the location shown in Figure 2. The Authorized Modifications Label is available through the MDC, P/N 00451-00001-LBL.
- D. Start the engine and warm it up to normal operating temperature and test drive to confirm proper vehicle operation.
- 5. Replace the ECM (PCM).

Refer to the Technical Information System (TIS), 2013 model year FR-S Repair Manual:

Engine/Hybrid System – Engine Control – "FA20 Engine Control: ECM: <u>Removal</u> / <u>Installation</u>"